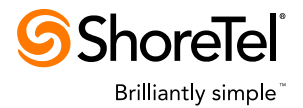

## SHORETEL PROFESSIONAL SERVICES

## ShoreTel CCI Viewer

User & Installation Guide Document Version 1.4 – 2012-10-30

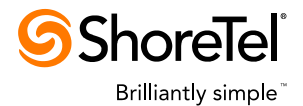

# ShoreTel CCI Viewer

DESCRIPTION & USAGE GUIDE

## INTRODUCTION

ShoreTel Professional Services has developed a web based viewer for the CDR table which is the output of the CCIR Transform Service (after processing the ShoreTel Contact Center CCIR database). See the ShoreTel CCIR Transform Service document for a full description.

Once installed on a Windows server, the Contact Center Interaction (CCI) viewer website is accessible from any web browser. It allows the user to view Contact Center calls in a tabular form as well as filter the view so as to display only those records that are desired.

The CCI Viewer requires the CCIR Transform Service be installed and running.

### INSTALLATION

The CCI Viewer is a Windows web install package consisting of CCIViewerWebSetup.exe and CCIViewerWebSetup.msi files. Copy both these files to a permanent location anywhere on the desired server and execute CCIViewerWebSetup.exe. The website can be installed on any Windows 2003 or above server running IIS 6 or above.

**Important**: If installing on Windows 2008 R2 (or any 64-bit Windows with IIS 7 or greater), you must **first** refer to the additional "ShoreTel CCI Viewer Installation Notes" document to verify and configure IIS. You do not need that document if installing on a 32-bit Windows server running IIS 6.

The default virtual directory is "CCIViewer" which would make the starting URL <u>http://<SERVER>/CCIViewer/Home.aspx</u>. During installation, you may specify a different virtual directory.

Note the Application Licensing Server and appropriate licenses must be installed in order to utilize the CCIR Transform Service and the CCI Viewer. See your ShoreTel partner for details or a trial license.

To uninstall, using Windows "Add or Remove Programs" control panel, find "ShoreTel CCI Viewer" then select "Remove".

### CONFIGURATION

Once installed it is important to edit the settings file, CustomAppSettings.xml, which will have been installed at C:\Inetpub\wwwroot\CCIViewer\App\_Data (assuming default virtual directory of "CCIViewer").

The settings file, CustomAppSettings.xml allows the administrator to set the location of both the CCIR database and the ShoreTel CDR database (the Director server). The CCI Viewer website will not function if these settings are not correct.

The contents below show the default settings (lines are numbered in this document for reference):

- 1. <?xml version="1.0" encoding="utf-8" ?>
- 2. <settings>

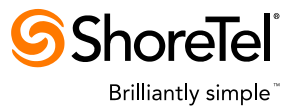

- 3. <!-- Server and MySQL port must point to CCIR DB server. Port is usually 4306. -->
- 4. <CCIRServer host="localhost" port="4306" />
- 5. <!-- Server and MySQL port must point to ShoreTel Director server -->
- 6. <!-- Note 3306 is default port but in ST version 10+, port should be 4309. -->
- 7. <CDRServer host="localhost" port="4309" />
- 8. <!-- Setting for GUID Link column. Can be used to link to other products (if associated by GUID) -->
- 9. <CallGUID enable="No" link="" tooltip="" />

The entries specifying CCIRServer (line 4) and CDRServer (line 7) must be configured properly for the website to function. Optionally, the CallGUID entry (line 9) can enable the creation of web links to other URLs based on the unique call ID value known as GUID.

The CCIRServer host and port values must reflect the location of the CCIR database server and the associated MySQL port number. The port number is normally 4306 in this case.

The CDRServer host and port values must reflect the location of the ShoreTel Director server which contains the core CDR database. The CDRServer port value should be 3306 in ShoreTel versions prior to 10 and 4309 in versions 10 and above.

The CallGUID entry (line 9) may be configured to provide a link, per call row, to an external system. The external system must be able to be referenced via the associated call GUID which is a unique value, per call. The GUID is only available for ACD type calls. To enable the links, set the value enable to "Yes", the value of link to a URL using the string %% where the GUID should be inserted, and the tooltip value to a string that will appear when the mouse hovers over the link in the CCIViewer. For example, to create links to the ShoreTel Call Recorder Player website, the following would be the CallGUID entry (replacing localhost with the appropriate location of the player). In addition, to appear in the Viewer page, the user would also have to be sure the "GUID Link" column was added to the "Visible Columns" in the Filters page.

<CallGUID enable="Yes" link="http://localhost/stpscallrecorderplayer?File=%%" tooltip="Click to open in Call Recorder Player" />

Once this file has been saved with the proper settings, the website is ready for use.

#### WEBSITE

As mentioned the default starting URL for the website is <u>http://<SERVER>/CCIViewer/Home.aspx</u> where <SERVER> is the name or IP address of the server where installed. In the screen examples, "localhost" is shown. The website uses Windows Authentication and will automatically log the user in if that user is logged into their machine using domain credentials. If the user comes from outside the domain, they will be prompted for a valid user and password by their Internet Explorer.

The Home page simply shows the list of pages and their description:

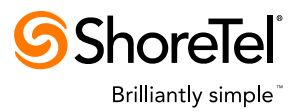

| 🖉 Shore Tel Contact Center Interaction Viewer - Windows Internet Explorer                                                                                                    |
|----------------------------------------------------------------------------------------------------|
| C S The second second s |
| <u>Fi</u> le <u>E</u> dit <u>Vi</u> ew F <u>a</u> vorites <u>T</u> ools <u>H</u> elp   X <u>G</u> ShoreTel <del>-</del> <i>C</i>                                                                                                    |
| 🖕   🚖 🖏 Google 😢 Yahoo! 🖲 Amazon 👩 Traffic 🜀 Apps-Partner 🌀 Apps 🎤 MSDN Login 🕎 Dictionary                                                                                                    |
| ShoreTel Contact Center Interaction Viewer                                                                                                    |
| ShoreTel Contact Center Interaction Viewer         Logged in as: CANDYUBenton         Logged in as: CANDYUBenton           Weicome         Viewer         Filters         Settings                                                                                                    |
| Welcome to the ShoreTel Contact Center Interaction Viewer                                                                                                    |
| This site allows you to view the ShoreTel Contact Center Interaction data, which represents individual call by call records created from the Contact Center Interaction database.                                                                                                    |
| You must configure ShoreTel Contact Center to enable writing to the Interaction database (configure<br>using Contact Center Director under the "System" entity, "Interfaces" tab, "CCIR" bottom tab). In<br>addition, the "CCIR Transform Service" must also have been installed and be running (the installer and<br>instructions come along with the installer for this web site).                                                                                                    |
| Navigation links (at the top of each page) on this site are as follows:                                                                                                    |
| Welcome – This page, which describes the Interaction Viewer site.                                                                                                    |
| Viewer – The current filtered view of the interaction data, call by call, as a table.                                                                                                    |
| Filters – Define and apply filter(s) to constrain the view of data. Constraints include date and time<br>ranges, data items to show (the columns of the viewer table), as well as applying advanced matching<br>conditions. Come here to set the filters then return to the viewer page to see the filtered data.                                                                                                    |
| Settings – Show current settings such as database locations and current license use.                                                                                                    |

The website consists of 4 pages, with links just under the title:

- Welcome This shown description page.
- **Viewer** The current filtered view of the CCIR data, call by call, as a table.
- **Filters** Define and apply filter(s) to constrain the view of data. Constraints include date and time ranges, data items to show (the columns of the viewer table), as well as applying advanced matching conditions. Come here to set the filters then return to the viewer page to see the filtered data.
- Settings Show current settings such as database locations and current license use.

The main pages are the Viewer and the Filters. The Viewer page shows the set of CCIR data as it has been transformed by the CCIR Transform Service. In addition, it applies whatever filters are enabled as shown and configured in the Filters page.

## Viewer Page

Example of a Viewer page is below (calling numbers obscured in this document). At the top is the list of currently applied filters, in this case the data is from a single work week, May 24 through May 28, with time range of the entire day. The user defined expression "HasAgent" is applied (see Filters page description following). The columns displayed can also be changed using the Filters page.

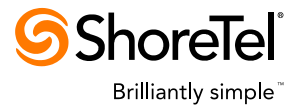

| ShoreTel Cont                                              | act Center    | Interaction Viewe                                    | er - Window  | s Inte | ernet Explo   | rer       |                |                     |           |                   |
|------------------------------------------------------------|---------------|------------------------------------------------------|--------------|--------|---------------|-----------|----------------|---------------------|-----------|-------------------|
| 🧟 ד 🌀 🧲                                                    | http://localh | nost/CCIViewer/View                                  | er.aspx      |        |               |           |                |                     |           |                   |
| <u>File Edit View Favorites Iools H</u> elp                |               |                                                      |              |        |               |           |                |                     |           |                   |
| inks 😽 Google                                              | 🔁 Bing (      | 🧿 Yahoo! 🛛 🧕 Ama                                     | azon 🕎 Dic   | tionar | y 🌀 Direc     | tor 🔘 L   | ogMeIn 🕜       | HelpDesk 🙋 1        | Traffic 🙋 | Customize Links   |
| 🕇 🏟 🏾 🄏 Shi                                                | oreTel Conta  | ct Center Interaction                                | n Viewer     |        |               |           |                |                     |           |                   |
|                                                            | 0             |                                                      |              |        |               |           |                |                     |           |                   |
| Welcome                                                    | Viewer        | Et Genter Ir<br><u>Filters</u>                       | Settings     | on     | viewer        | L         | ogged in as: ) | Admin <u>Logout</u> |           |                   |
| Current filter se                                          | ettinas:      |                                                      |              |        |               |           |                |                     |           |                   |
| Surrent inter se                                           | anngo.        |                                                      |              |        |               |           |                |                     |           |                   |
| Time Range<br>Current Exp<br>Displayed Co<br>Matched 139 m | ecords (6 p   | – 23:59:59<br>asAgent<br>III ID ACD Call? S<br>ages) | tart Duratio | on Ca  | alling Called | 1 Agent I | Nr Agent Nr    | n Aban?             | Sh        | iow 25 💌 rows/pag |
| Call ID A                                                  | CD Call2      | Start 💌                                              | Duration     | (      | `alling       | Called    | Agent Nr       | Aront Nm            | Ahan2     |                   |
| 485137463                                                  | Y             | 05/28 16:03:43                                       | 00:02:22     | 17     | 258           | 6000      | 9009           | ARobertson          | N         |                   |
| 619148237                                                  | Y             | 05/28 13:37:25                                       | 00:11:40     | 16:    | 460           | 2606      | 2606           | LLu                 | N         |                   |
| 565362755                                                  | Y             | 05/28 12:24:59                                       | 00:00:55     | 14     | 520           | 6000      | 3682           | GHall               | N         |                   |
| 8429978628                                                 | Y             | 05/28 12:04:46                                       | 00:00:39     | 170    | 385           | 6000      | 9009           | ARobertson          | N         |                   |
| 514116947                                                  | Y             | 05/28 12:04:13                                       | 00:01:37     | 13     | 333           | 6000      | 3682           | GHall               | N         |                   |
| 766531904                                                  | Y             | 05/28 12:01:41                                       | 00:00:42     | 171    | 778           | 6000      | 9009           | ARobertson          | N         |                   |
| 057453413                                                  | Y             | 05/28 11:32:02                                       | 00:04:25     | 17     | 778           | 6000      | 3682           | GHall               | N         | -                 |
| <u>75204530</u>                                            | Y             | 05/28 09:54:42                                       | 00:59:15     | 14     | 300           | 2606      | 2606           | LLu                 | N         |                   |
| 2851769057                                                 | Y             | 05/28 09:45:42                                       | 00:03:51     | 14     | 723           | 2606      | 2606           | LLu                 | N         |                   |
| 500544092                                                  | Y             | 05/28 09:29:38                                       | 00:01:26     | 18:    | 185           | 6000      | 3682           | GHall               | N         |                   |
| 000504510                                                  | Y V           | 05/28 09:04:16                                       | 00:01:43     | 19.    | 297           | 6000      | 3662           | GHall               | N N       | 1                 |
| 023024013                                                  | r<br>V        | 05/20 00.59.45                                       | 00.03.16     | 12     | 201           | 0000      | 2002           | GHall               | IN N      | -                 |
| 129852651                                                  | Y             | 05/28 08:26:29                                       | 00:02:40     | 16     |               | 6000      | 9002           | ARobertson          | N         | 1                 |
| 634682565                                                  | Ý             | 05/28 08:11:38                                       | 00:00:21     | 19     | 793           | 6000      | 9009           | ARobertson          | N         |                   |
| 882975249                                                  | Y             | 05/28 06:16:11                                       | 00:03:32     | 14     | 200           | 6000      | 3682           | GHall               | N         | 1                 |
| 311226197                                                  | Y             | 05/27 16:58:56                                       | 00:01:20     | 19     | 596           | 6000      | 9009           | ARobertson          | N         |                   |
| 900439909                                                  | Y             | 05/27 14:50:28                                       | 00:04:59     | 14     | 202           | 6000      | 9003           | EAlexanian          | N         | 1                 |
| 708200846                                                  | Y             | 05/27 14:31:23                                       | 00:01:15     | 13     | 125           | 6000      | 2728           | DMahr               | N         |                   |
| 792339165                                                  | Y             | 05/27 14:30:12                                       | 00:08:38     | 16     | 031           | 6000      | 9003           | EAlexanian          | N         | ]                 |
| 170478421                                                  | Y             | 05/27 14:09:46                                       | 00:01:59     | 18     | 065           | 6000      | 9003           | EAlexanian          | N         |                   |
| 454076398                                                  | Y             | 05/27 14:00:31                                       | 00:01:44     | 13     | 084           | 6000      | 9009           | ARobertson          | N         |                   |
| <u>260913259</u>                                           | Y             | 05/27 13:47:28                                       | 00:02:23     | 19     | 391           | 6000      | 9003           | EAlexanian          | N         | -                 |
| <u>4585275</u>                                             | Y             | 05/27 13:25:01                                       | 00:01:42     | 13     | 333           | 6000      | 2728           | DMahr               | N         |                   |
|                                                            | 24            | 00.07.40.00.47                                       | 00.00.00     | 17     | 507           | 6000      | 0000           | EAlexanian          | M         | 1                 |
| <u>88723594</u>                                            | Ŷ             | 05/27 13:23:47                                       | 00.02.00     | 17     | 557           | 0000      | 9005           | LAlexanian          | IN        |                   |

One may get further details on a call by clicking the "Call ID" entry which will pop up another page displaying the details of the call as found in the ShoreTel CDR database. An example is shown below. The first section shows the entry from the CDR "call table". The second section shows the entry from the CDR "call table". The second section shows the entry from the CDR "call table". The second section shows the entry from the CDR "call table". The second section shows the entry from the CDR "connection table". The call record is a single entry concerning the call in general while the connection record shows the calling party, then each subsequent party to which the calling party was connected.

These values are directly from the ShoreTel CDR database. The call and connection tables are further defined in the ShoreTel System Administration Guide in the appendix concerning CDR.

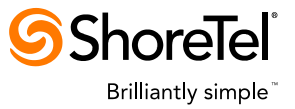

| CShoreTe                             | ShoreTel Contact Center Interaction Viewer - Detail for call 4221410892 - Windows Internet Explorer                                                                                                |                                                          |                                                                                |                                                        |                              |            |                      |         |          |          |          |          |    |            |
|--------------------------------------|----------------------------------------------------------------------------------------------------|----------------------------------------------------------|--------------------------------------------------------------------------------|--------------------------------------------------------|------------------------------|------------|----------------------|---------|----------|----------|----------|----------|----|------------|
| Shore<br>Call table                  | ShoreTel CDR Call Entry<br>Call table record as logged by the ShoreTel system for CallID = 4221410892                                                                                              |                                                          |                                                                                |                                                        |                              |            |                      |         |          |          |          |          |    |            |
| Table ID<br>7968828                  | Table ID         Start         End         Duration         Type         Dialed         Caller ID           7958828         08.46:20 08:51:10 00:04:49         Inbound 14083313300 +1€         '44 |                                                          |                                                                                |                                                        |                              |            |                      |         |          |          |          |          |    |            |
| Entries in<br>ShoreTel<br>entries re | the Conr<br>system.<br>present th                                                                                                    | nect table repre<br>The highlighted<br>ne originator's s | sent all connections or<br>first entry is the origina<br>subsquent connections | this call, as log<br>ating party on th<br>on the call. | gged by the<br>e call. Other |            |                      |         |          |          |          |          |    |            |
| Start                                | Reason                                                                                                    | Device                                                   | Group                                                                          | Number                                                 | Name                         | Xtering Nr | Xfering Nm           | Mailbox | lalk     | Hold     | Ring     | Duration | LU | Disconnect |
| 08:46:20                             | Originate                                                                                                    | Trunk                                                    | Sunnyvale AT&T Local                                                           | +1044                                                  |                              |            |                      |         | 00:02:51 | 00:00:00 | 00:00:17 | 00:04:31 | 0  | Normal     |
| 08:46:20                             | Called                                                                                                    | AutoAttendant                                            | Voice Mail Notification                                                        | 1003                                                   | VM Auto-Attendant            |            |                      |         | 00:00:28 | 00:00:00 | 00:00:00 | 00:00:29 | 0  | Normal     |
| 08:46:50                             | Transfer                                                                                                    | RoutePoint                                               | Sunnyvale NAS                                                                  | 6000                                                   | NAS MainEntry Script         | 1003       | VM-AutoAttendant     |         | 00:00:00 | 00:00:00 | 00:00:00 | 00:00:00 | 0  | Normal     |
| 08:46:50                             | Transfer                                                                                                    | Virtual                                                  | Sunnyvale NAS                                                                  | 2615                                                   | Patricia                     | 6000       | NAS MainEntry Script |         | 00:01:10 | 00:00:00 | 00:00:14 | 00:01:11 | 0  | Normal     |
| 08:48:15                             | Transfer                                                                                                    | Station                                                  | Sunnyvale                                                                      | 2734                                                   | Nicholas                     | 2615       | Patricia             |         | 00:02:51 | 00:00:00 | 00:00:03 | 00:02:51 | 0  | Normal     |

## **Filters Page**

The Filters page allows you to constrain or expand the data that is shown in the Viewer page. There are 3 sections: Date/Time, Expression, and Visible Columns. Any changes to the filters must be applied (there is an "Apply" button on the page) before they take effect. The settings will be "remembered" for each validated user.

The Date/Time filter allows the setting of the range of dates and range of time within days that is displayed in the Viewer page. The default, when first logging into the CCI Viewer website is to display the current full day's calls.

| Date/Time Filter                                                                                                    |                                                           |           |           |           |           |           |           |       |           |           |           |           |           |           |           |   |
|----------------------------------------------------------------------------------------------------|-----------------------------------------------------------|-----------|-----------|-----------|-----------|-----------|-----------|-------|-----------|-----------|-----------|-----------|-----------|-----------|-----------|---|
| Use the controls below to select the date range and time range (within each day) for data displayed in the Viewer page. Only phone calls that began within these ranges will be shown in the Viewer. For changes to take effect, you must "Apply". |                                                           |           |           |           |           |           |           |       |           |           |           |           |           |           |           |   |
| :                                                                                                    | Select Start Time 00 💌 : 00 💌 Select End Time 23 💌 : 59 💌 |           |           |           |           |           |           |       |           |           |           |           |           |           |           |   |
|                                                                                                    |                                                           |           |           |           |           |           | Date      | Quick | Picks     |           |           |           |           |           |           |   |
|                                                                                                    | Ото                                                       | day (     | O ye      | sterda    | y o       | This      | Week      | ΘL    | ast We    | ek (      | )<br>This | s Mon     | th C      | Last      | Mont      | h |
|                                                                                                    | _                                                         |           | Select    | t Start   | Date      |           |           |       |           |           | Selec     | t End     | Date      |           |           |   |
|                                                                                                    | ≤                                                         |           | M         | ay 201    | 10        |           | ≥         |       | ≤         |           | M         | ay 201    | 10        |           | ≥         |   |
|                                                                                                    | Su                                                        | Мо        | Tu        | We        | Th        | Fr        | Sa        |       | Su        | Мо        | Tu        | We        | Th        | Fr        | Sa        |   |
|                                                                                                    | <u>25</u>                                                 | <u>26</u> | 27        | <u>28</u> | <u>29</u> | <u>30</u> | <u>1</u>  |       | <u>25</u> | <u>26</u> | <u>27</u> | <u>28</u> | <u>29</u> | <u>30</u> | 1         |   |
|                                                                                                    | 2                                                         | <u>3</u>  | <u>4</u>  | <u>5</u>  | <u>6</u>  | <u>7</u>  | <u>8</u>  |       | <u>2</u>  | <u>3</u>  | <u>4</u>  | <u>5</u>  | <u>6</u>  | <u>7</u>  | <u>8</u>  |   |
|                                                                                                    | <u>9</u>                                                  | <u>10</u> | <u>11</u> | <u>12</u> | <u>13</u> | <u>14</u> | <u>15</u> |       | <u>9</u>  | <u>10</u> | <u>11</u> | <u>12</u> | <u>13</u> | <u>14</u> | <u>15</u> |   |
|                                                                                                    | <u>16</u>                                                 | <u>17</u> | <u>18</u> | <u>19</u> | <u>20</u> | <u>21</u> | <u>22</u> |       | <u>16</u> | <u>17</u> | <u>18</u> | <u>19</u> | <u>20</u> | <u>21</u> | <u>22</u> |   |
|                                                                                                    | <u>23</u>                                                 | <u>24</u> | <u>25</u> | <u>26</u> | <u>27</u> | <u>28</u> | <u>29</u> |       | <u>23</u> | <u>24</u> | <u>25</u> | <u>26</u> | <u>27</u> | <u>28</u> | <u>29</u> |   |
|                                                                                                    | <u>30</u>                                                 | <u>31</u> | 1         | 2         | <u>3</u>  | <u>4</u>  | <u>5</u>  |       | <u>30</u> | <u>31</u> | <u>1</u>  | 2         | <u>3</u>  | <u>4</u>  | <u>5</u>  |   |

The Expression filter allows you to define expression terms that consist of conditional equations based on the data in the Viewer table. You can define equations such as "Duration > 01:00:00" and "ACD Call? = Y", then combine them to make an expression term which you might name "LongACD". You can create multiple terms and combine up to 3 of them to apply to the current Viewer data being displayed. The defined terms, as well as your currently applied expression, will be saved and will be remembered when you login again.

An example with various terms defined is shown below.

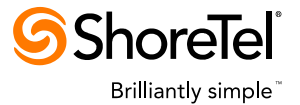

#### **Current Expression**

Using the selectors below, choose up to 3 defined expression terms to apply to the current view. The filter will take effect only when you "Apply" any changes made.

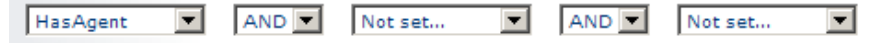

#### **Defined Expression Terms**

Existing expression terms are shown below. You may add new terms or delete existing ones. The terms may be used to apply a filter to the current view. Use the selector(s) above to actually apply up to 3 of these defined terms. For any additions or deletions to take effect you must "Apply".

|               | Name           | Expression                                                                          |
|---------------|----------------|-------------------------------------------------------------------------------------|
| <u>Delete</u> | ACDCall        | ACD Call? Y                                                                         |
| <u>Delete</u> | CallingNotNull | Calling Not NULL                                                                    |
| <u>Delete</u> | CallingNull    | Calling NULL                                                                        |
| <u>Delete</u> | HasAgent       | Agent Nr Not NULL                                                                   |
| <u>Delete</u> | LongWait       | In Q > 60                                                                           |
| <u>Delete</u> | NotACD         | ACD Call? N                                                                         |
| <u>Delete</u> | SJCalls        | Calling Starts With 408 OR Calling Starts<br>With 1408 OR Calling Starts With 91408 |
| <u>Delete</u> | SJOut          | Called Starts With 408 OR Called Starts<br>With 1408 OR Called Starts With 91408    |
| Delete        | ZeroDuration   | Duration = 00:00:00                                                                 |

To add a term, enter a name and select one or more equations from the selectors below, then "Add Term". You still have to "Apply" for any changes to persist.

| Term Name: |           | Add Term  |       |
|------------|-----------|-----------|-------|
|            | Field     | Condition | Value |
|            | Not set 💌 | Not set   |       |
| AND 💌      | Not set   | Not set   |       |
| AND 💌      | Not set 💌 | Not set   |       |

The Visible Columns section allows you to define which columns of data should be shown on the Viewer page. These columns are also the ones that can be used in the equations of the expression terms in the Expression Filter. The type of data helps you to determine what the form of the values will be. An Integer type will be a number. A Flag type will be a single character, "Y" or "N" (meaning yes/true or no/false).

The choices, once applied, will be remembered for your user name.

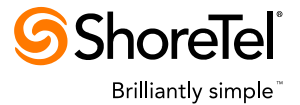

## Visible Columns

Use the grid below to select which columns you want to appear in the Viewer page. For changes to take effect, you must "Apply".

Use the "Defaults" button to reset selections to their initial defaults, if desired.
(You still need to "Apply" to effect the change.)

| _    |             |                                                                     |          |
|------|-------------|---------------------------------------------------------------------|----------|
| Show | Column      | Description                                                         | Туре     |
|      | Call ID     | The primary call ID, unique within the ShoreTel system              | Integer  |
|      | CC Call ID  | Contact Center call ID, unique since the start of the CC process    | Integer  |
|      | 2nd Call ID | Call ID of associated secondary call, if any                        | Integer  |
|      | ACD Call?   | Was call an ACD type call?                                          | Flag     |
|      | Start       | Date and time the call started, as known to the Contact Center      | DateTime |
|      | End         | Date and time the call ended, as known to the Contact Center        | DateTime |
|      | Duration    | Duration of the call, as known to the Contact Center                | Time     |
|      | Calling     | Calling party number                                                | String   |
|      | Called      | Called party number                                                 | String   |
|      | IRN         | Contact Center IRN, if any                                          | String   |
|      | IVR List    | List of IVR applications transited by this call                     | String   |
|      | Svc List    | List of Contact Center services transited by this call              | String   |
|      | Grp List    | List of Contact Center groups transited by this call                | String   |
|      | CCS List    | List of Contact Center scripts transited by this call               | String   |
|      | Agent ID    | Contact Center agent ID of first agent involved on this call        | String   |
|      | Agent Nr    | Agent extension of first agent involved on this call                | String   |
|      | Agent Nm    | Agent name of first agent involved on this call                     | String   |
|      | In Q        | Number of seconds waited in Contact Center queue (voice calls only) | Integer  |
|      | In Ring     | Number of seconds agent's phone rang (voice calls only)             | Integer  |
|      | In Conn     | Number of seconds connected to agent (voice calls only)             | Integer  |
|      | Aban?       | Was call abandoned?                                                 | Flag     |
|      | Xfer?       | Was call transferred?                                               | Flag     |
|      | Divert?     | Was call diverted?                                                  | Flag     |
|      | OFlow?      | Did call overflow?                                                  | Flag     |
|      | IFlow?      | Did call interflow?                                                 | Flag     |
|      | MultiAgt?   | Was more than one agent involved on this call?                      | Flag     |
|      | Conf?       | Was call involved in a conference?                                  | Flag     |
|      | OutDial?    | Was call created by outbound dialing?                               | Flag     |
|      | CP Values   | List of Call Profile names and values                               | String   |
|      | Wrap Value  | Agent assigned numeric wrap value                                   | String   |
|      | Wrap Code   | Agent assigned named wrap code                                      | String   |
|      | Media       | Media type of the call (voice, web, email)                          | String   |
|      | GUID Link   | Configured web link based on unique call GUID                       | String   |
|      |             |                                                                     |          |